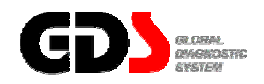

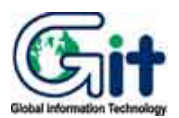

# **GDS** - Preparation

Ver. 07. 06. 2006

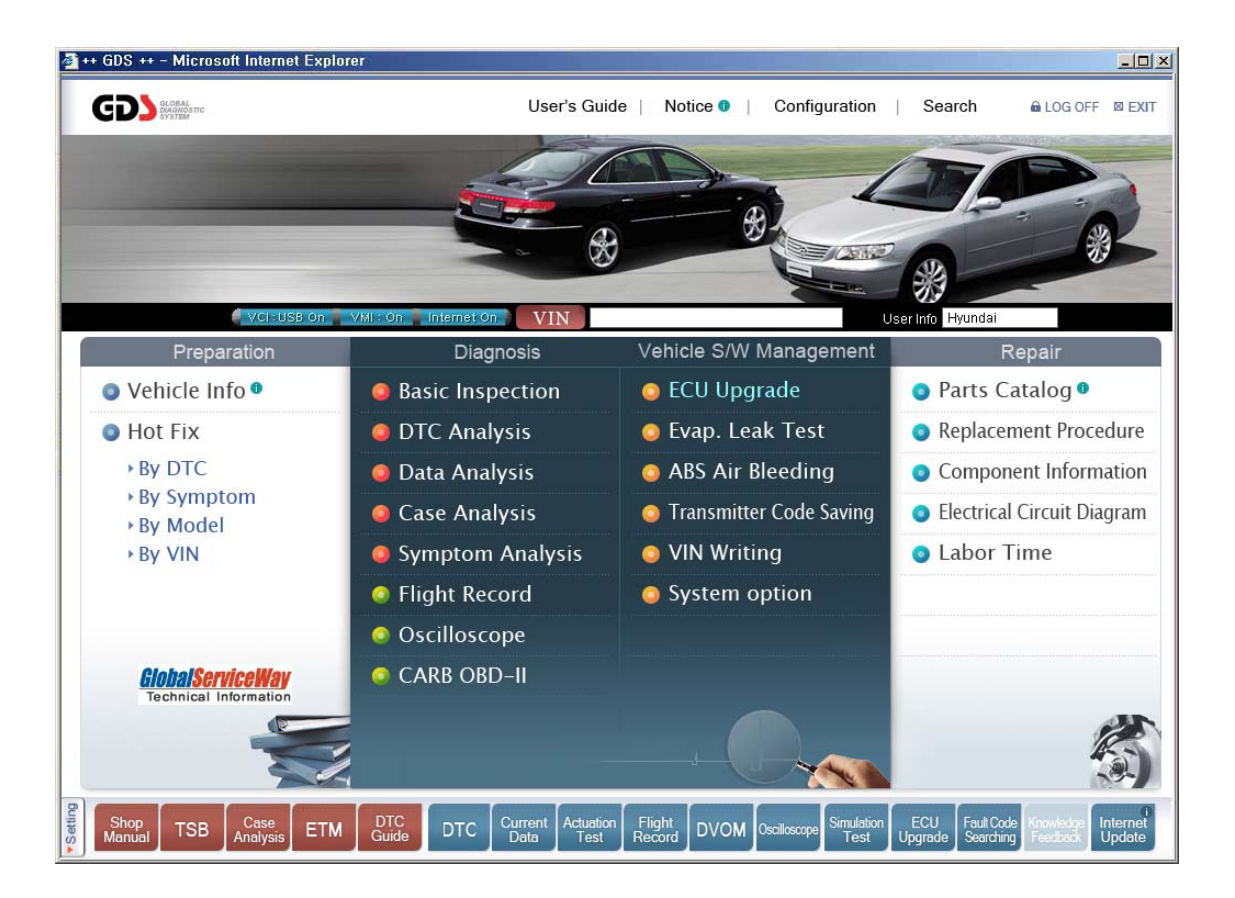

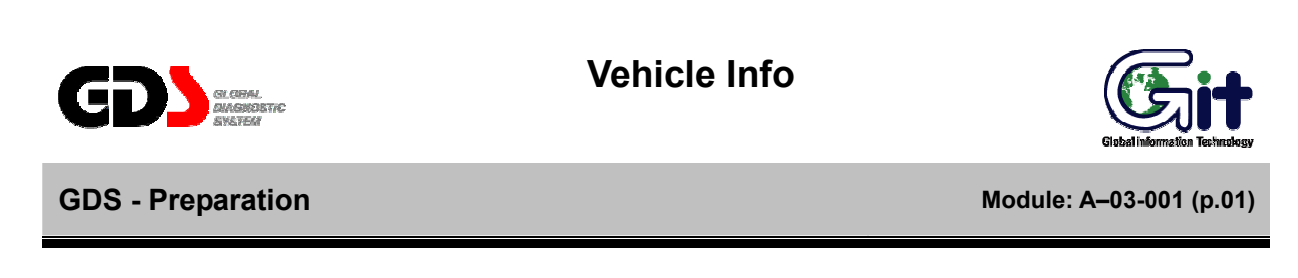

The "Vehicle Info" and "Warranty History" functions require an Internet connection along with a VIN entry.

Vehicle Info

The "Vehicle Info" function provides specific vehicle production information.

|                       | Preparation       | Diagnos         | sis Vehicle S/W   | Management      | Repair          |                                                  |
|-----------------------|-------------------|-----------------|-------------------|-----------------|-----------------|--------------------------------------------------|
| VCI : USB On 🚦 VMI :  | On Internet On VI | SANTAFE(SM) / 2 | 001 / G 2.4 DOHC  | System          | / UNLEAD GEN    | Search Prt Sc                                    |
| Preparation           | Basic Information | tion            |                   |                 | r               |                                                  |
| nicle Info            | DELIVERY DATE     | 20001208        | PRODUCTION DATE   | 20001115        | Engine No.      | G4JSY381823                                      |
| hicle info            | INTERIOR COLOR    | YD              | EXTERIOR COLOR    | NU              |                 |                                                  |
| arranty History 🕩     | Key & PIN Info    | ormation Search |                   |                 |                 |                                                  |
|                       | Key No.           |                 |                   | PIN Code        |                 |                                                  |
|                       | Detail Vehicle    |                 | MODEL (2)         | SM-CAR          | DRIVE           | LHD                                              |
|                       | BODY TYPE         | 5DR WAGON       | TRIM LEVEL        | DELLIXE         | TRANSMISSION    | 5MT2 (2\0(D)                                     |
|                       | FUEL              | UNLED GASOLINE  | ENGINE            | 2400 cc         | USE             | EXPORT<br>MF 68<br>B TYPE<br>MID<br>CONSLOE TRAY |
|                       | ANTENNA           | MANUAL          | AUTO CLOCK        | DIGITAL         |                 |                                                  |
|                       | BRAKE BOOSTER     | TANDEM 8/9 INC  | TM CONTROL        |                 | BUMPER-FRT & RR |                                                  |
|                       | CAR COOLER        | MANUAL HALLA    | HEATER            | PUSH BUTTON(H)  | CAR AUDIO       |                                                  |
|                       | AUDIO BLANK'G     | 1DIN            | CLUSTER           | MPH(KPH)        | CONSOLE         |                                                  |
|                       | DOOR OUT S/HANDLE | BLACK           | DR CENTRAL LOCK'G | (0)             | CARBURETOR      | DOHC                                             |
| Fix                   |                   | CABLE TYPE      | GLASS W/SHIELD    | LAMI-SHADE BAND | GLASS DOOR      | TINTED                                           |
| Fix                   | FUEL FILLER LOCK  |                 | HOPH              | DUAL HORN       | INSIDE RR VIEW  | DAY/NIGHT                                        |
| Fix<br>DTC<br>Symptom | HEAD LAMP BULB    | HALOGEN         | HOIM              |                 |                 | 201220220223333333333                            |

Figure 1. Vehicle Info

## Warranty History

The "Warranty History" function provides previous repair information related to the entered VIN.

| Arside                  |        | Prepara     | tion    | L       | neiduoae     | yenicle S/W N        | lanageme | nt Repair                    |                                       |
|-------------------------|--------|-------------|---------|---------|--------------|----------------------|----------|------------------------------|---------------------------------------|
| VCI:USB On 🚪 VMI : On   | linter | met On      | VIN     | BANTAFE | E(SM) / 2001 | 1 / G 2.4 DOHC       | Syste    | m ENGINE / UNLEAD            | GEN Search Prt Sc                     |
| Preparation             |        | Narranty H  | listory |         |              |                      |          |                              |                                       |
| hicle Info              | No.    | Repair Date | Туре    | Dealer  | Claim No.    | Causal Part          | Mileage  | N Code                       | C Code                                |
| hicle Info 🕕            | 4      | 6/6/2003    | NORMAL  | 00000   | 060703       | VALVE-EXPANSION      | 26498    | Inoperative                  | Sticking, Seized                      |
| arranty History 🕕       | 3      | 12/29/2001  | NORMAL  | 00000   | 123301       | BELT-VALVE<br>TIMING | 11122    | Rough Idling                 | Improper Adjustment                   |
|                         | 2      | 12/29/2001  | NORMAL  | 00000   | 123401       | PLUG ASSY-SPARK      | 11122    | Poor Acceleration            | Poor Contact & Short, Open<br>Circuit |
|                         | 1      | 12/29/2001  | NORMAL  | 00000   | 123501       | PIPE-EXHAUST FR      | 11122    | Leaks (Oil, Water,<br>Other) | Cracked                               |
| t Fix<br>DTC<br>Symptom |        |             |         |         |              |                      |          |                              |                                       |
| y Model                 |        |             |         |         |              |                      |          |                              |                                       |

Figure 2. Warranty History

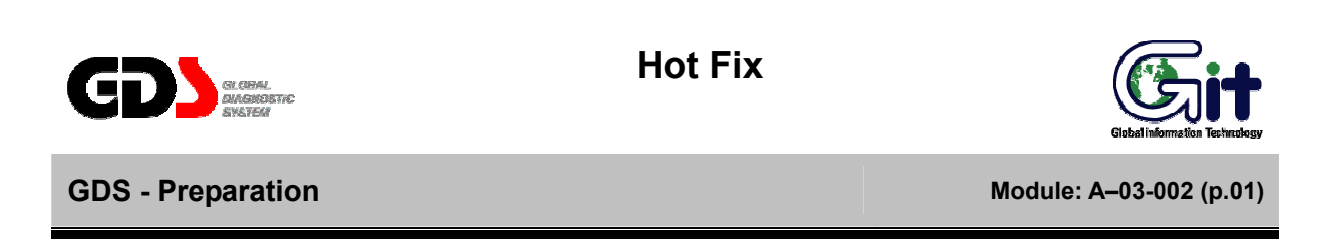

The "Hot Fix" section of the main screen provides the ability to search for TSB, DCS, Campaign, TechNet Times, Warranty Guide and Maintenance data. Four different search methods are available.

#### By DTC

After completing a "Fault Code Search" function, selecting "By DTC" will cause the GDS to search for data based on the DTCs retrieved from the vehicle. The number of available articles will be displayed when the search is complete.

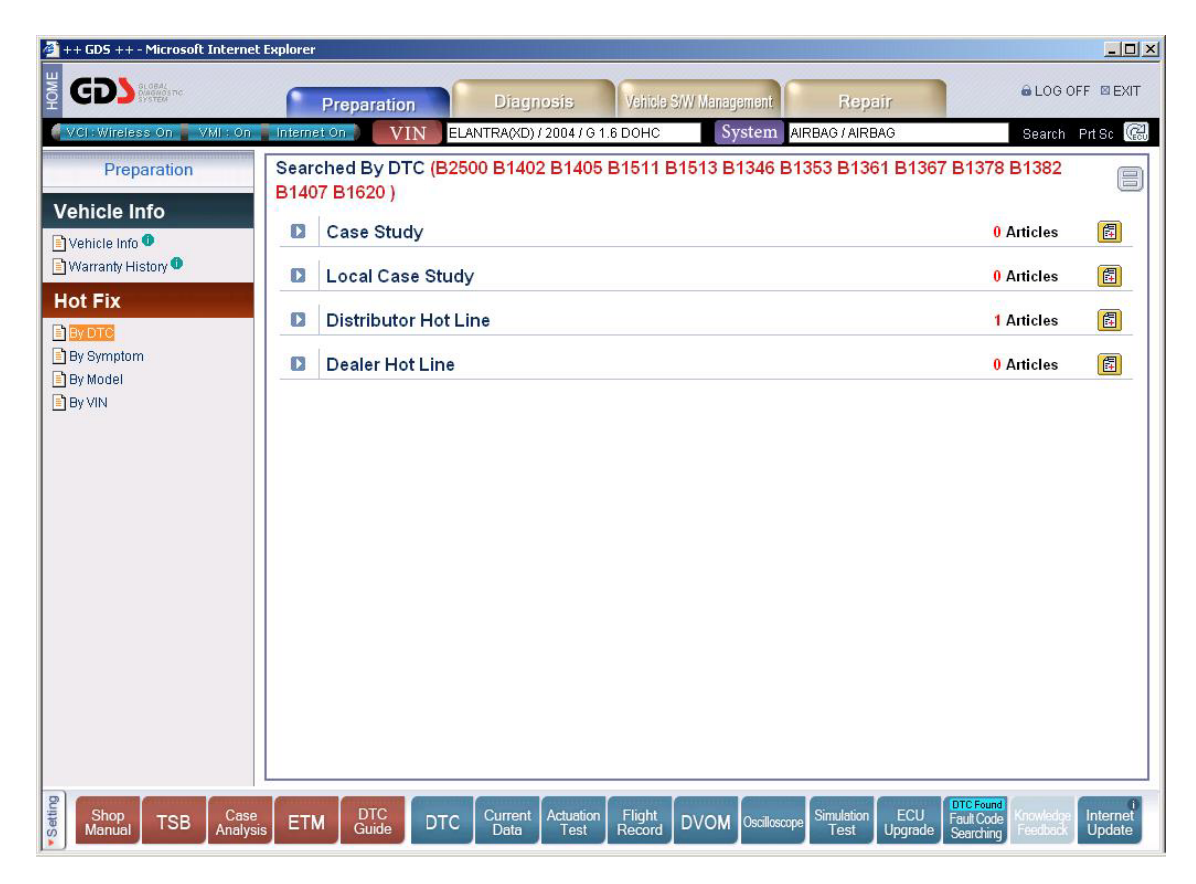

Figure 1. Searched result by DTC

Clicking on the arrow next to a category will expand that category and display a summary list of available articles. (Click on the arrow again to collapse a previously expanded category.) Clicking on the "Subject" field of a specific article will display the detail related to that article.

| CI: Wireless On VMI : O | n Interne | Preparation V        | IN ELANT    | Diagnosi<br>TRA(XD) / 200<br>B1402 B1 | 5 Veilos<br>4/G1.6 DOHC<br>1405 B1511 | System AIRBAG / AIRBAG<br>B1513 B1346 B1353 B1361 B13 | Searc<br>67 B1378 B1382 | 1 PrtSc  |  |  |
|-------------------------|-----------|----------------------|-------------|---------------------------------------|---------------------------------------|-------------------------------------------------------|-------------------------|----------|--|--|
|                         | B140      | 7 B1620)<br>Case Stu | 0 Articles  | e                                     |                                       |                                                       |                         |          |  |  |
| Varranty History 0      | No.       | Date 💟               | Model       | N Code                                | Group                                 | Subject                                               |                         | Language |  |  |
| ot Fix                  | No Data   |                      |             |                                       |                                       |                                                       |                         |          |  |  |
| WDTC<br>3v Symptom      |           | Local Case Study     |             |                                       |                                       |                                                       |                         |          |  |  |
| ay Model                | No.       | Date 💟               | Model       | N Code                                | Group                                 | Subject                                               |                         | Language |  |  |
| By VIN                  | No Data   |                      |             |                                       |                                       |                                                       |                         |          |  |  |
|                         |           | Distributor Hot Line |             |                                       |                                       |                                                       |                         |          |  |  |
|                         | No.       | Date 🔛               | Model       | Group                                 |                                       | Subject                                               | Resu                    | t Reply  |  |  |
|                         | 1         | 12/12/2005           | Elantra(XD) | Restraints                            | SRS airbag co                         | Jupe                                                  | Solve                   | d 2      |  |  |
|                         |           | Dealer Hot Line      |             |                                       |                                       |                                                       |                         |          |  |  |
|                         | No.       | Date 💟               | Model       | Group                                 | N Code                                | Subject                                               | Resu                    | t Reply  |  |  |
|                         |           | No Data              |             |                                       |                                       |                                                       |                         |          |  |  |
|                         |           |                      |             |                                       |                                       |                                                       |                         |          |  |  |
|                         |           |                      |             |                                       |                                       |                                                       |                         |          |  |  |
|                         |           |                      |             |                                       |                                       |                                                       |                         |          |  |  |
|                         |           |                      |             |                                       |                                       |                                                       |                         |          |  |  |

Figure 2. Article list on bulletin

#### By Symptom

Selecting "By Symptom" will search based on the symptoms entered at the VIN screen.

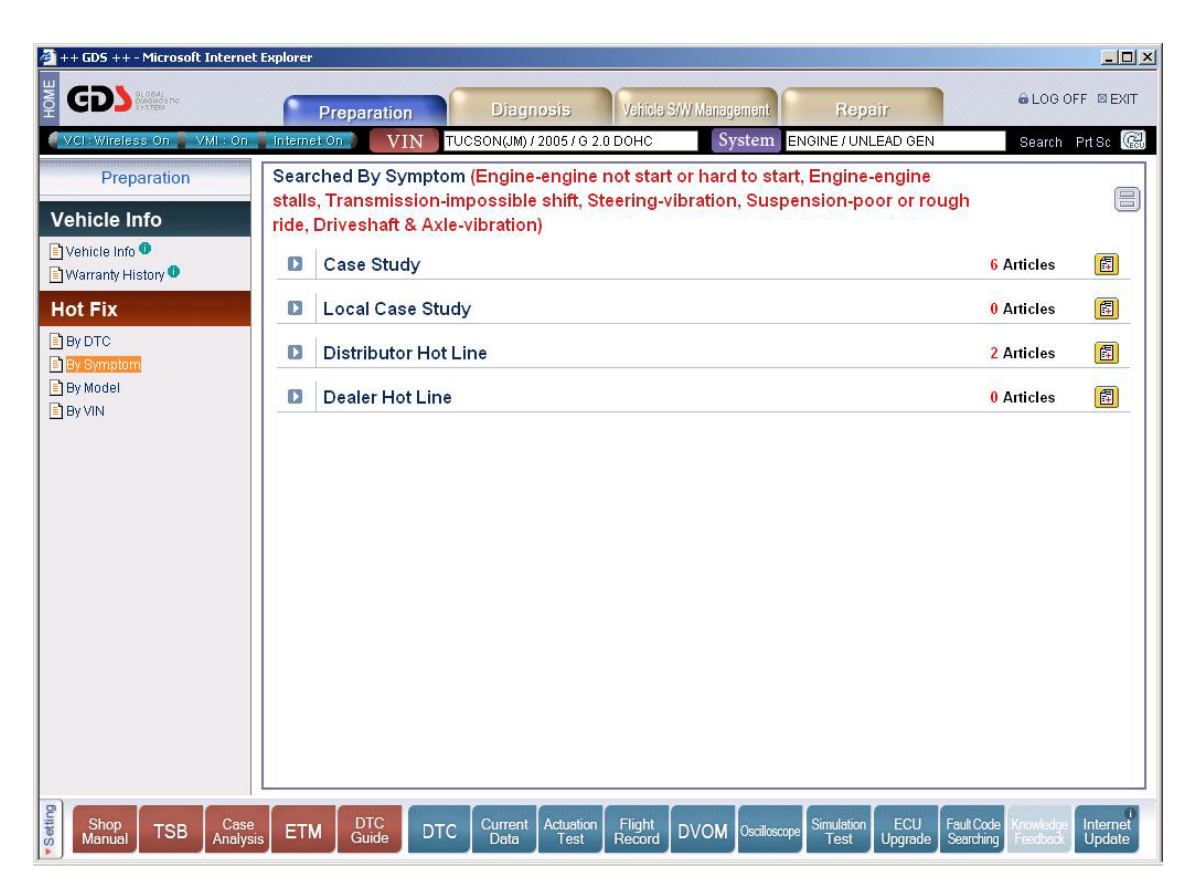

Figure 3. Searched result by Symptom

Clicking on the arrow next to a category will expand that category and display a summary list of available articles. (Click on the arrow again to collapse a previously expanded category.) Clicking on the "Subject" field of a specific article will display the detail related to that article.

### By Model

Selecting "By Model" will search based on the model entered at the VIN screen.

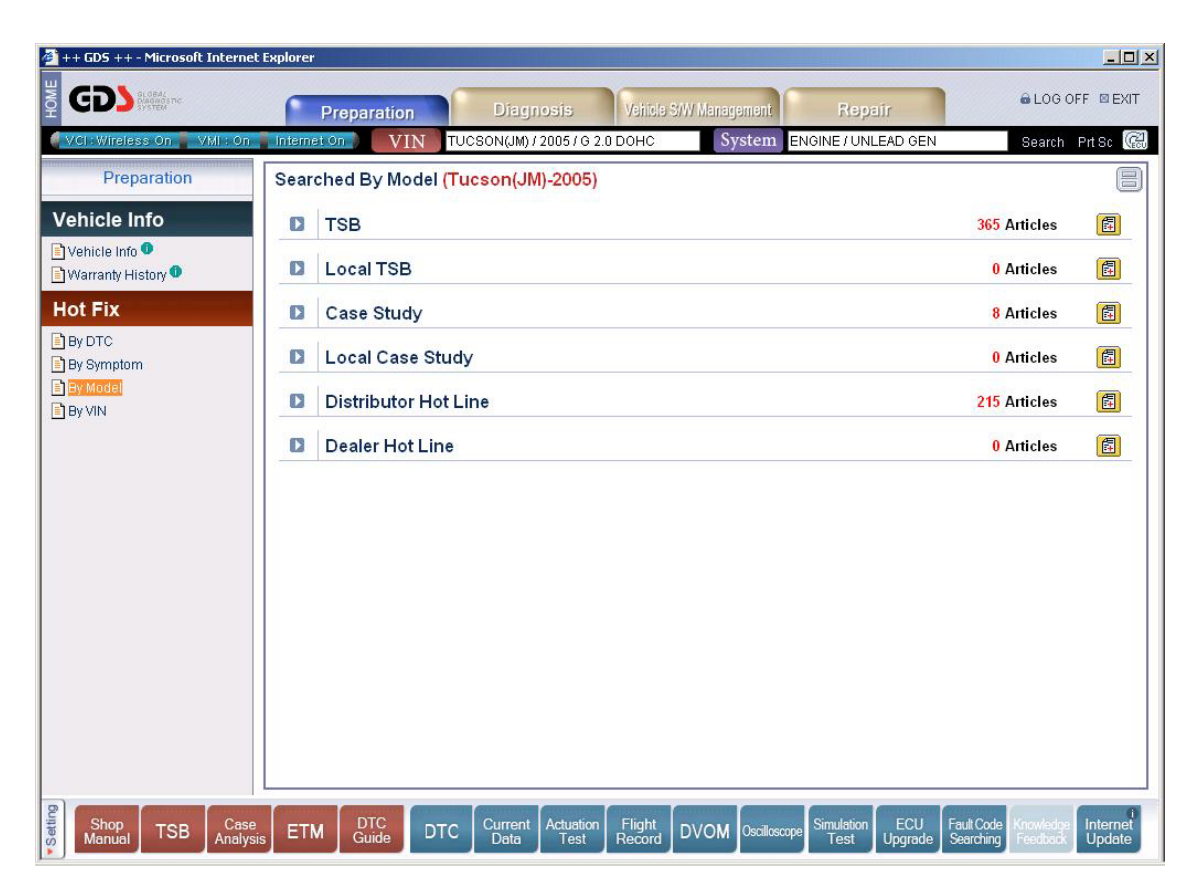

Figure 4. Searched result by Model

Clicking on the arrow next to a category will expand that category and display a summary list of available articles. (Click on the arrow again to collapse a previously expanded category.) Clicking on the "Subject" field of a specific article will display the detail related to that article.

#### By VIN

Selecting "By VIN" will search based on the VIN entered at the VIN screen.

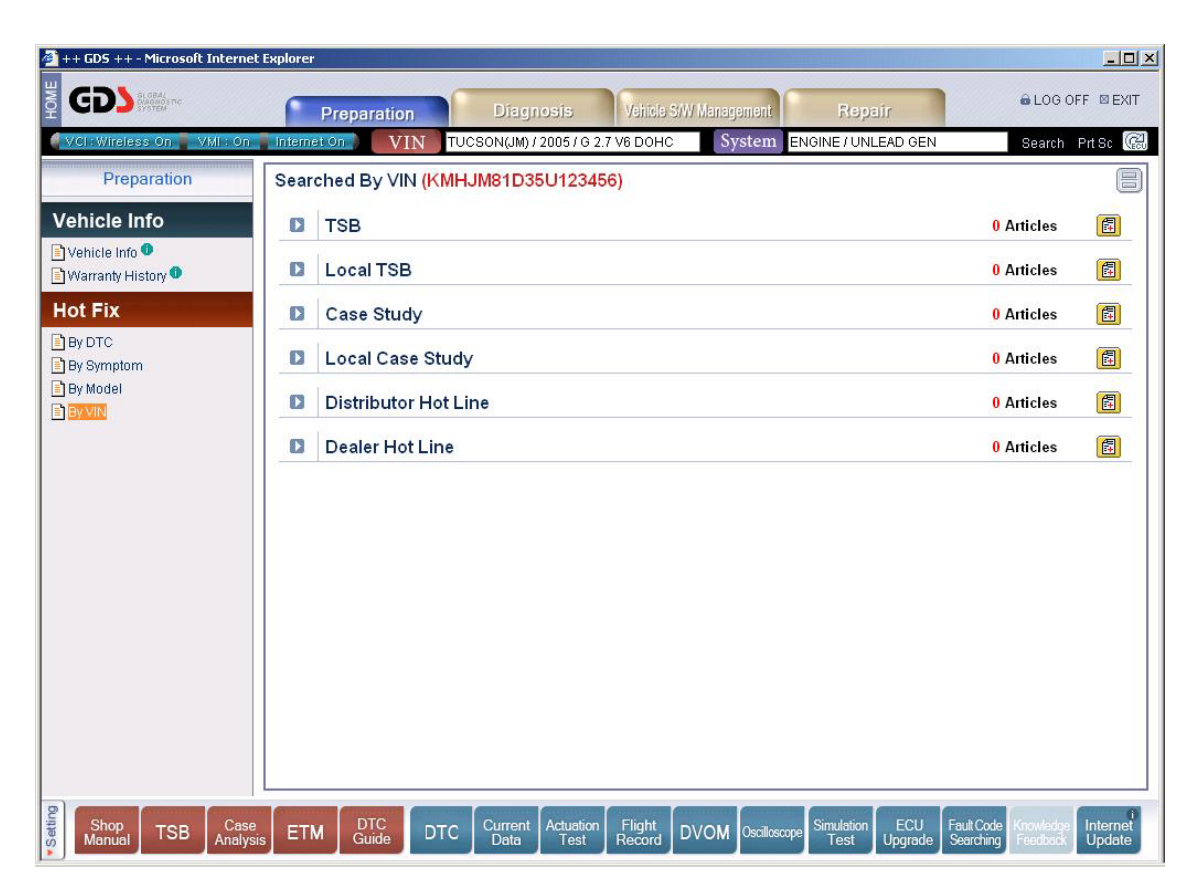

Figure 5. Searched result by VIN

Clicking on the arrow next to a category will expand that category and display a summary list of available articles. (Click on the arrow again to collapse a previously expanded category.) Clicking on the "Subject" field of a specific article will display the detail related to that article.